# سامانه یکپارچه مدیریت ناوگان امور حمل و نقل بین المللی ،کارنه تیر و آ ت آ

معرفی سامانه مدیریت ناوگان (وب سایت)

سامانه مدیریت ناوگان که از ادرس <u>www.iccimtir.ir</u> قابل د سترس می با شد ، تو سط امور کارنه تیر اتاق بازرگانی و صنایع و معادن و کشاورزی ایران طراحی و تولید شده است. در این وب سایت اطلاعات مربوط به موقعیت ناوگان که با ردیاب های معتبر و دارای مجوز از سازمان راهداری و حمل و نقل جاده ای و توسط اپراتورهای مختلف تجهیز شده اند در یک جا گردآوری شده است . این سامانه خدمات مورد نیاز به شرکت های حمل و نقل را در یک فضای یک سان ارایه می کند. مبنای ارزیابی عملکرد د ستگاه ردیاب ، شرکت های حمل ونقلی و شرکت های ارایه دهنده خدمات ناوگان بر اساس اطلاعات دریافتی فرایند کارنه تیر می باشد.

کلیه شرکت های حمل و نقل با استفاده از شناسه و رمز عبور پرتال فعلی امور کارنه تیر (سایت خرید کارنه تیر) می توانند وارد این سایت نیز شوند.

| 0                                   | × ورود               | +                                                          | ~ | - |       | × |
|-------------------------------------|----------------------|------------------------------------------------------------|---|---|-------|---|
| $\leftrightarrow \ \Rightarrow \ G$ | iccimtir.ir/Users/Lo | ogin.aspx                                                  |   | θ | Guest | : |
|                                     |                      |                                                            |   |   |       |   |
|                                     |                      |                                                            |   |   |       |   |
|                                     |                      |                                                            |   |   |       |   |
|                                     |                      | امور کارزیر<br>آمان بازرکانی، منابع، معادن و کشاورزی ایران |   |   |       |   |
|                                     |                      | سامانه نظارت آنلاین ناوگان بینالمللی                       |   |   |       |   |
|                                     |                      | نام کاربری                                                 |   |   |       |   |
|                                     |                      | کلمه عبور                                                  |   |   |       |   |
|                                     |                      |                                                            |   |   |       |   |
|                                     |                      | ورود                                                       |   |   |       |   |
|                                     |                      |                                                            |   |   |       |   |
|                                     |                      |                                                            |   |   |       |   |
|                                     |                      |                                                            |   |   |       |   |
|                                     |                      |                                                            |   |   |       |   |
|                                     |                      |                                                            |   |   |       |   |
|                                     |                      |                                                            |   |   |       |   |

پس از ورود به سایت، در منو اصلی ۵ عنوان گزارش قابل مشاهده می باشند

۱- اولین گزارش گزارش موقعیت کل ناوگان شرکت می با شد .همانطوریکه در شکل زیر م شاهد می شود در سمت را ست صفحه لی ست ناوگان شامل پلاک ترانزیت، نام راننده اپراتور جی پی اس، زمان آخرین پیغام و پایان اعتبار ( شارژ) جی پی اس نمایش داده خواهند شد. با انتخاب هر کامیون از لی ست سمت را ست موقعیت کامیون بر روی نقشه قابل نمایش داده می شود. اطلاعات دستگاههای ردیابی که به صورت انلان ار سال اطلاعات نمی کنند نیز با رنگ قرمز مشخص شده است .

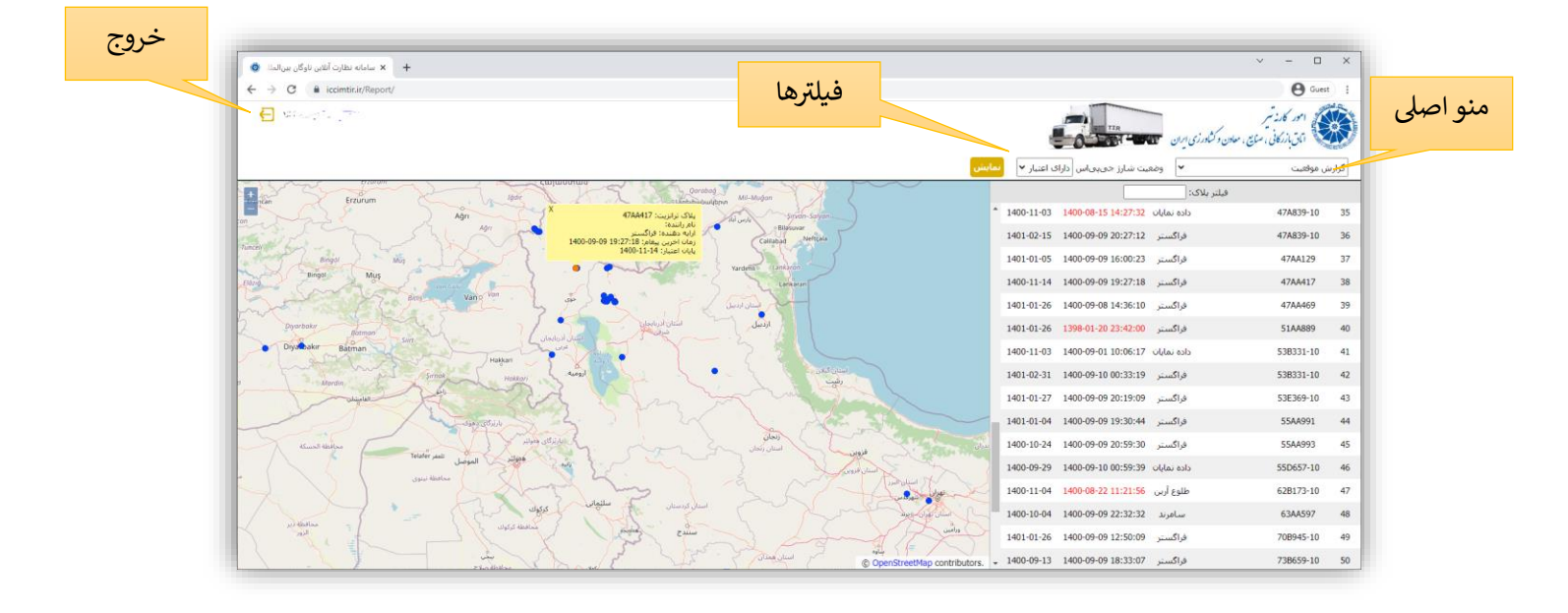

۲- گزارش بعدی از منو اصلی گزارش کنترل کامیون، سفر و ساعت رانندگی می با شد که با جستجو بر اساس پلاک ترانزیت و

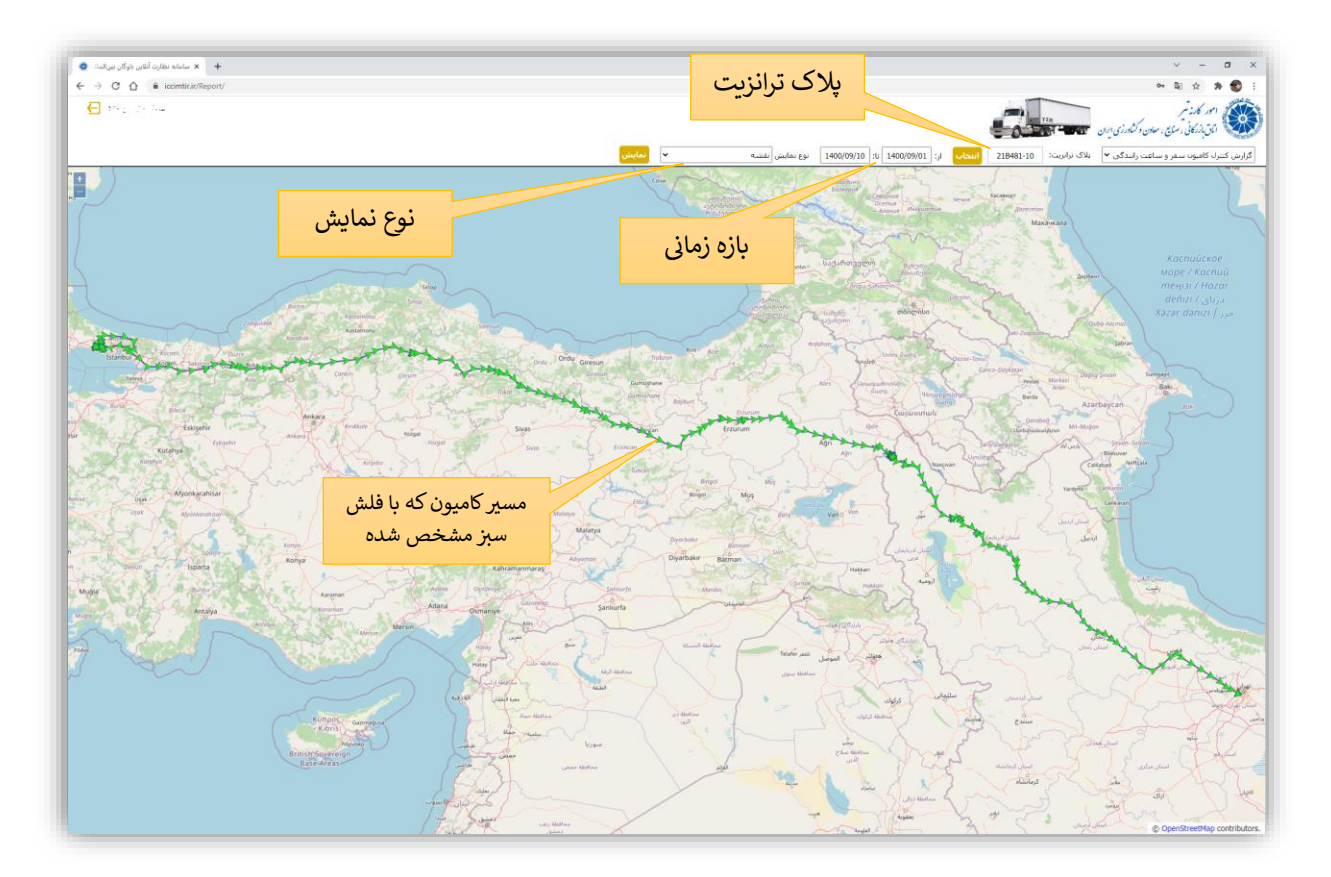

درج بازه زمانی شروع و پایان سفر ، مسیر کامیون انتخاب شده بر روی نقشه و به صورت لیست نمایش داده می شود .

می توان نوع نمایش را به صورت **لیست** و یا ساعت رانندگی (حرکت و توقف) انتخاب نمود که در گزارش لیست کلیه پیام های موقعیت ها ، به ترتیب دریافت نمایش داده می شود . در این گزارش ساعت رانندگی (حرکت و توقف) پیغام ها در دسته بندی حرکت و توقف نمایش داده می شود . به ازای هر حرکت نقطه شروع و پایان و مدت آن و برای هر توقف ، مکان و مدت آن نمایش داده می شود . ۳- گزارش سوم ، بررسی اطلاعات ناوگان می باشد که با انتخاب آن لیست ناوگان تحت پوشش شرکت شامل اطلاعات

زیر نمایش داده خواهند شد:

- پلاک ترانزیت
- پلاک شهربانی
- نام راننده (در صورت ثبت در سامانه که در ادامه توضیح داده خواهد شد)
  - شماره گواهی قبولی
  - تاريخ اعتبار گواهي قبولي
    - اپراتور جی پی اس
    - شارژ چی پی اس
  - عملکرد ردیاب در آخرین سفر خارج کشور (درصد عملکرد آنلاین)
    - زمان آخرين پيغام
    - توضیحات و پیغام خطای احتمالی در صورت وجود

|                                           |                     |                 |                             |                |                    |                   |                                       |                               | _     |
|-------------------------------------------|---------------------|-----------------|-----------------------------|----------------|--------------------|-------------------|---------------------------------------|-------------------------------|-------|
| + 🗙 سامانه نظارت آنلاین ناوگان بینالملل 🏟 |                     |                 |                             |                |                    |                   | ~                                     | - 0                           | ×     |
| ← → C ☆ 🏻 iccimtir.ir/Report/             |                     |                 |                             |                |                    |                   | ୦- ଅନ୍ତ                               | * *                           | D :   |
| 🔁 Magazina                                |                     |                 |                             |                |                    | TIR<br>TIR        | یر<br>، سنایع ، معادن و کشاورزی ایران | امور کارز تبر<br>اتانبازرکانی |       |
|                                           |                     |                 |                             |                |                    | نمایش فیلتر پلاک: | ن 🗸                                   | ی اطلاعات ناوگا               | بررست |
| توضيحات                                   | زمان آخرين پيغام    | ملكرد آخرين سغر | شارژ جیپیاس ع               | اپراتور جیپیاس | اعتبار گواهی قبولی | شماره گواهی قبولی | شهربانی راننده                        | بلاک ترانزیت                  | رديف  |
| نیاز به بازدید نمایندگی (اشکال فنی)       | 1397-06-27 18:01:00 | نامشخص          | 1400-09-11<br>2 روز ماندہ   | فراگستر        | 1401-07-14         | 225652            | ايران 25-713ع88                       | 10AA509                       | 1     |
|                                           | 1400-09-09 17:17:23 | 100%            | 1400-11-11                  | فراگستر        | 1402-05-13         | 231267            | ايران 27-969ع64                       | 10AA673                       | 2     |
|                                           | 1400-09-09 00:03:52 | نامشخص          | 1401-04-20                  | فراگستر        | 1402-08-08         | 232657            | ايران 27-989ع64                       | 10AA675                       | 3     |
| ردياب فاقد محور و غيرقابل قبول            | 1400-04-17 15:09:44 | 0%              | 1400-07-19<br>بیش از یک ماہ | رادشيد         | 1401-03-18         | 221780            | ايران 27-283ع26                       | 11AA379                       | 4     |
|                                           | 1400-09-10 01:51:06 | 100%            | 1401-02-05                  | فراگستر        | 1402-07-06         | 232144            | ايران 35-683ع24                       | 11AA641                       | 5     |
| نیاز به بازدید نمایندگی (اشکال فنی)       | 1400-08-27 18:55:57 | 100%            | 1401-01-08                  | فراگستر        | 1402-07-28         | 232574            | ايران 719-35ع24                       | 11AA643                       | 6     |
| نیاز به بازدید نمایندگی (اشکال فنی)       |                     | نامشخص          | 1401-01-26                  | فراگستر        | 1402-01-16         | 229368            | ايران 464-27ع53                       | 11B353-10                     | 7     |
| نیاز به بازدید نمایندگی (اشکال فنی)       | 1398-01-18 11:44:00 | نامشخص          | 1401-01-26                  | فراگستر        | 1401-08-09         | 226098            | ايران 15-681ع15                       | 13D129-10                     | 8     |
| نیار به باردید نمایندگی (اشکال فنی)       | 1397-12-25 15:33:00 | نامشخص          | 1400-01-27<br>بیش از یک ماہ | فراگستر        | 1402-07-03         | 232111            | ايران 746-15ع97                       | 14AA561                       | 9     |
|                                           | 1400-09-09 20:57:19 | 100%            | 1401-01-02                  | سامرند         | 1402-07-03         | 232111            | ايران 746-15ع97                       | 14AA561                       | 10    |
| نیاز به باردید نمایندگی (اشکال فنی)       | 1398-01-08 12:48:00 | نامشخص          | 1400-09-04<br>5 روز گذشته   | فراگستر        | 1401-08-09         | 226099            | ايران 816-25ع34                       | 17B463-10                     | 11    |
| <b>•</b>                                  | 1400-09-10 01:39:46 | 100%            | 1401-07-20                  | فراگستر        | 1401-10-16         | 227551            | ايران 15-521ع41                       | 19A987-10                     | 12    |

# ۴- گزارش چهارم مدیریت اطلاعات رانندگان می با شد که در این بخش لیست ناوگان و رانندگان تعریف شده تو سط شرکت نمایش داده می شود.

| 🔺 🗴 سامانە نظارت آنلاین ناوگان بین الملل |               |                                   | ~ – 🗆 X                           |
|------------------------------------------|---------------|-----------------------------------|-----------------------------------|
| ← → C ☆  iccimtir.ir/Report/             |               | 07                                | 🕸 🖈 🎓 🕄 E                         |
| E Maria da Luni                          |               | ماین ، معادن و کشاورزی ایران ۲۲۳  | امور کارز تیر<br>اتاق بازرکانی، س |
| راننده فرضي تعريف شده                    |               | مايش 🗸                            | مديريت اطلاعات رانندگان           |
|                                          | رانندگان      | زیت پلاک شهریانی                  | رديف بلاک تران                    |
|                                          | 0             | 93-713-35-J J 10                  | 1                                 |
|                                          | راننده فرضی 😣 | 00273-2010                        | 1,009                             |
|                                          | Ð             | 64 <sub>8</sub> 969-27 ایران      | IAA673 2                          |
|                                          | 0             | ایران64 <sub>2</sub> 989-27 ایران | IAA675 3                          |
|                                          | 0             | 11 ایران26و283-37                 | AA379 4                           |
|                                          | 0             | 24و683-35 ایران                   | AA641 5                           |
|                                          | 0             | ایران24 <sub>6</sub> 719-35 ایران | AA643 6                           |
|                                          | 0             | 53و464-27 ايران11E                | 3353-10 7                         |
|                                          | <b>(</b>      | 12 ایران175-179ع13                | AA107 8                           |
|                                          | 0             | 131 ایران681-25 ا                 | 0129-10 9                         |
|                                          | 0             | 97و746-15 ايران                   | AA561 10                          |
|                                          | 0             | 57و871-27 ايران 57-871            | 3151-10 11                        |
|                                          | <b>•</b>      | 34و816-25 ابران<br>178            | 3463-10 12                        |
| -                                        | <b>•</b>      | 41ي ايران521-15 ايران             | 4987-10 13                        |

برای تعریف راننده جدید از دکمه + استفاده می شود و به ازای هر کامیون اطلاعاتی شامل کد ملی، نام و نام خانوادگی راننده و شـماره موبایل درج می شـود و تعریف بیش از یک راننده برای هر کامیون نیز امکان پذیر اسـت. برای حذف راننده از علامت 🛞 مقابل نام راننده تعریف شده استفاده کنید.

| × سامانه نظارت آنلادر نامگار سرالملل ۱ |          |                                      |                       | v –                                             | o x       |
|----------------------------------------|----------|--------------------------------------|-----------------------|-------------------------------------------------|-----------|
| ← → C ☆ a iccimtir.ir/Report/          |          |                                      |                       | 아 🖻 ☆ 🗯                                         | 🐨 E       |
| شرکت توسین کالا 듣                      |          |                                      | شاورزی ایران          | امور کارز تسر<br>اتاق بازرکانی ، صایع ، معادن و |           |
|                                        |          |                                      | نمايش 🗸               | طلاعات رانندگان                                 | مدیریت او |
| 1                                      |          |                                      |                       |                                                 |           |
|                                        | ×        | افزودت رائنده                        | ابران713-25ع88        | 10AA509                                         | 1         |
|                                        |          | کر واون الکر واور                    | ايران969- <u>3</u> 64 |                                                 | 2         |
|                                        |          |                                      | ايران989-27ع          | 10AA675                                         |           |
|                                        |          | نام خانمادگه :                       | ايران283ع26           | 11AA379                                         | 4         |
|                                        |          | شوارة تلفن هوراه: منالي: 09121234567 | ايران683-35ع24        | 11AA641                                         | 5         |
|                                        |          |                                      | ايران719-35ع24        | 11AA643                                         | 6         |
|                                        |          |                                      | ايران464-27ع53        | 11B353-10                                       | 7         |
|                                        |          | ورود تواو اطلاعات الذاوم راست.       | ايران139-25ع13        | 12AA107                                         | 8         |
|                                        |          |                                      | ايران681-25ع          |                                                 | 9         |
|                                        |          |                                      | ايران746-15ع97        | 14AA561                                         |           |
|                                        |          |                                      | ابران871-27ع57        |                                                 |           |
|                                        |          |                                      |                       | 178463-10                                       |           |
|                                        | <b>e</b> |                                      | ايران15-521ع41        | 19A987-10                                       | 13        |

۵- پنجمین گزارش **استعلام وضعیت ردیاب** است که اطلاعات مربوط وضعیت ردیاب و سایر اطلاعات مرتبط با پلاک

ترانزیت وارد شده را نمایش می دهد.

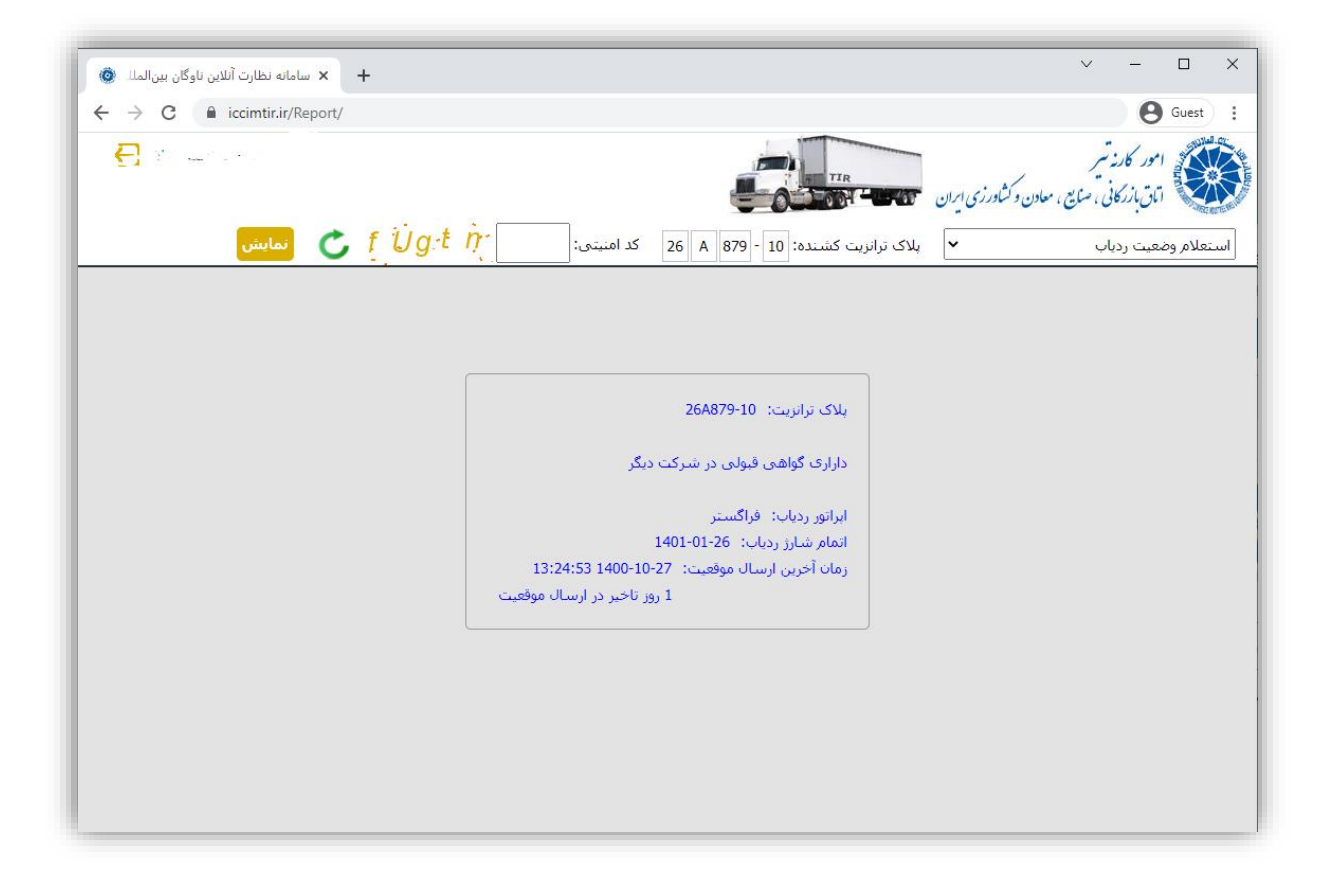

۶- آخرین گزارش مدیریت اطلاعات مدیران شرکت است که در صورت معرفی افرادی از مدیران مختلف شرکت در این بخش (مشابه تعریف رانندگان) و نصب اپلیکیشن که در ادامه توضیح داده می شود می توانند به اطلاعات کلیه کامیون های تحت پوشش شرکت دسترسی داشته باشند.

| نظارت آنلاين ناوگان بينالملا. 🏟 | + × سامانه i       |                   |                                 |                                   | ~                  | - 🗆       | ×                                                                                                    |
|---------------------------------|--------------------|-------------------|---------------------------------|-----------------------------------|--------------------|-----------|----------------------------------------------------------------------------------------------------|
|                                 | ccimtir.ir/Report/ |                   |                                 | <b>⊶ 5</b> € €                    | e 1                | a 🛪 🗧     | ) :                                                                                                    |
| Ð                               |                    |                   | و کثاورزی ایران مستقل           | ارنه تیر<br>رکانی ، سنایع ، معادن | امور کا<br>اتاقباز |           | A REAL PROPERTY AND A REAL PROPERTY AND A REAL |
|                                 |                    |                   | نمايد 🗸                         | مدیران شـرکت                      | لاعات              | ديريت اطا | مد                                                                                                    |
|                                 |                    |                   |                                 |                                   |                    |           |                                                                                                    |
|                                 | x                  | مدیر شرکت         | افزودن                          |                                   |                    |           |                                                                                                    |
|                                 |                    |                   |                                 |                                   |                    |           |                                                                                                    |
|                                 |                    | کد ملی جستجو      | کد ملی:                         |                                   |                    |           |                                                                                                    |
|                                 |                    | تام               | نام:                            |                                   |                    |           |                                                                                                    |
|                                 |                    | نام خانوادگی      | نام خانوادگی:                   |                                   |                    |           |                                                                                                    |
|                                 |                    | مثال: 09121234567 | شما <mark>رہ تلفن همراہ:</mark> |                                   |                    |           |                                                                                                    |
|                                 |                    |                   |                                 |                                   |                    |           |                                                                                                    |
|                                 |                    |                   |                                 |                                   |                    |           |                                                                                                    |
|                                 |                    |                   |                                 |                                   |                    |           |                                                                                                    |

## معرفي اپليكيشن راننده

# امور حمل و نقل بین المللی ،کارنه تیر و آت آ اتاق بازرگانی و صنایع و معادن و کشاورزی ایران

بر اساس آنچه در بخش مدیریت اطلاعات رانندگان سامانه مدیریت ناوگان (گزارش چهارم منو اصلی) و مدیران (گزارش ششم) مربوط به پنل مديريت ناو گان امور كارنه تير و حمل و ذقل بين الملل به آدرس <u>www.iccimtir.ir</u> توضیح داده شد پس از ثبت اطلاعات راننده یا مدیر توسط شرکت، لینک ذصب برنامه به صورت خودکار از طریق پیامک به شماره ای که توسط شرکت در سامانه ثبت شده ارسال می شود رانندگان و مدیران بر اساس نوع سیستم عامل گوشی خود اقدام به نصب برنامه خواهند نمود. کاربران دارای گوشی با سیستم عامل اندروید نسخه اندروید و کاربران دارای گوشی آی او اس، نسخه آی او اس را می توانند نصب کنند. همچنین هر دو گروه و نیز رانندگان دارای گوشیی های دیگر نظیر ويندوز مي توانند از نسخه وب (بدون نصب برنامه) استفاده نمايند. تاکید می شود پس از نصب برنامه شماره موبایل فعال سازی می بایست همان شـماره ای باشـد که در سـایت ثبت شـده و پیامک لینک نرم افزار برای آن ارسال شده است. لطفا سر شماره دریافت کد را به عنوان شماره ارتباطی امور کارنه تیر در

گوشی خود ذخیره نمایید.

### کاربر گرامی XXXXXXXX

اطلاعات شما با این شماره موبایل به عنوان مدیر شرکت XXXXXXXXXX در سامانه امورکارنه تیر ثبت شـد. برای نصب برنامه بر اساس نوع گوشی لینک نصب را انتخاب کنید و با همین شماره موبایل فعال کنید.

اندرويد:

Link

آي او اس و ساير گوشي ها:

Link

### کاربر گرامی XXXXXXXX

اطلاعات شما با این شماره موبایل به عنوان راننده کامیون XXXXXXXX در سامانه امورکارنه تیر ثبت شد. برای نصب برنامه بر اساس نوع گوشی لینک نصب را انتخاب کنید و با همین شماره موبایل فعال کنید.

اندرويد:

Link

آی او اس و سایر گوشی ها:

Link

### نصب برنامه:

با انتخاب لینک نصب برنامه اندروید برنامه مربوطه توسط گوشی کاربر دریافت و نصب خواهد شد. نصب ابن برنامه مشابه کلیه برنامه های دیگر می باشد. پس از نصب برنامه یک آیکون با نام Driver به شکل مقابل در گوشی کاربر ظاهر خواهد شد.

از طریق گزینه های داخل گو شی به صفحه اصلی گو شی خود اضافه ( Add to home screen) کنید.

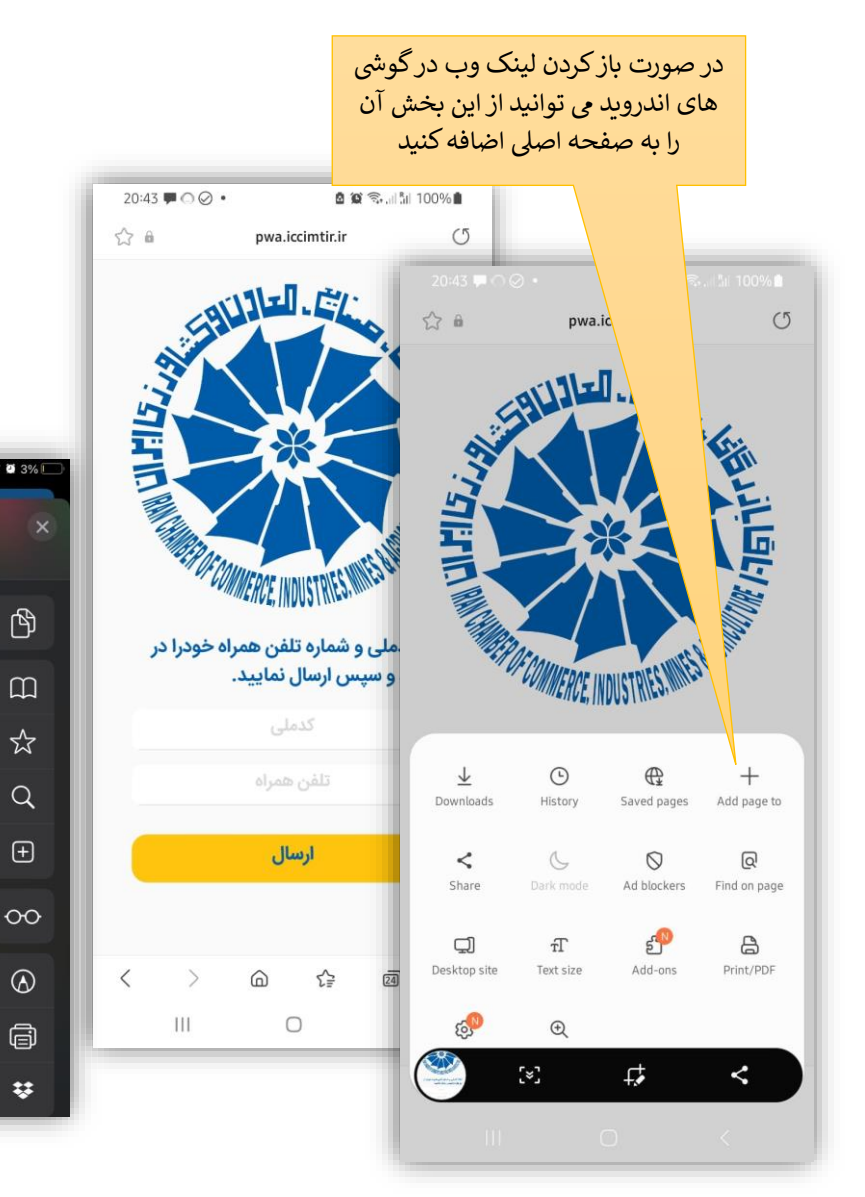

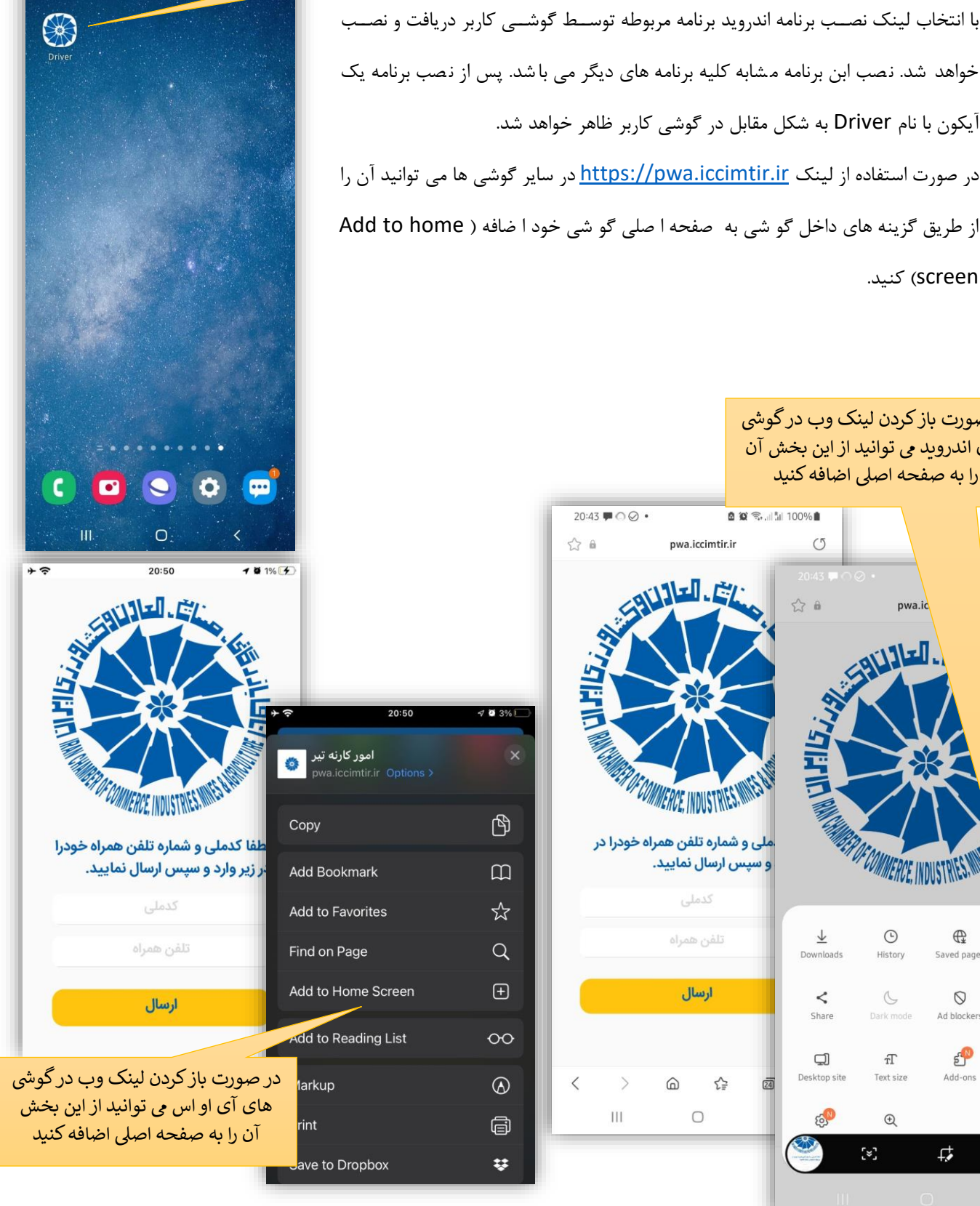

برنامه نصب شده در موبایل

19:33 O Ø PSS •

0 0 R

### فعال سازی برنامه:

پس از نصب برنامه در صفحه اول بخش فعال سازی مشاهده می شود که کاربر (راننده یا مدیر شرکت) بر اساس کدملی و شماره موبایلی که در سامانه <u>www.iccimtir.ir</u> ثبت شده می تواند در این بخش اقدام به فعال سازی برنامه نماید. پس از ورود کد ملی و شماره موبایل یک کد تایید از سر شماره پیامک امور کارنه تیر دریافت خواهد شد که با ورود آن کاربر وارد نرم افزار می شود.

بر اساس اطلاعات خودروهای تخصیص داده شده در سامانه <u>www.iccimtir.ir</u> به راننده کامیون ها در لیستی مشابه عکس وسط نمایش داده خواهند شد که اطلاعات شرکت حمل و نقل تحت پوشش نیز در این بخش قابل رویت می باشد. با انتخاب کامیون مورد نظر مشابه عکس سمت راست جزییات بیشتر شامل پلاک شهربانی و شماره اعتبار گواهی قبولی و نیز وضعیت ردیاب نصب شده بر روی کامیون که در امور کارنه تیر ثبت شده نشان داده می شود. همچنین زمان و آخرین موقعیت دریافت شده نیز نشان داده خواهند شد.

لازم به توضیح است افراد ثبت شده با عنوان مدیر نیازی به تخصیص خودرو در زمان تعریف نداشته و به محض ورود به نرم افزار، کلیه خودروهای شرکت که دارای گواهی قبولی معتبر می باشند نشان داده خواهند شد.

| 19:35 🛡 ୦ ⊘ • 🔹 🖄 🗟 🖉 🗟 대립니 100% 🕯     | 19:35 ♥ ۞ ⊘ •<br>☰ | 🖌 🎻 راننده فرضی         | 19:36 ♥ ○ ⊘ •<br>← | الله الله الله الله الله المعامة المعامة المعامة المعامة المعامة المعامة المعامة المعامة المعامة المعامة المعام<br>المعامة المعامة المعامة المعامة المعامة المعامة المعامة المعامة المعامة المعامة المعامة المعامة المعامة المعامة |
|----------------------------------------|--------------------|-------------------------|--------------------|----------------------------------------------------------------------------------------------------|
|                                        |                    | شرکت:                   | 12A345-            | پلاک ترانزیت: 10                                                                                                    |
|                                        |                    | پلاک ترانزیت: 12A345-10 |                    | پلاک شهربانی:<br>اندرون اندر ف                                                                                                    |
|                                        | بیشتر              | راننده: راننده فرضی     |                    | رانلنده، رانلنده درعلی<br>شرکت:                                                                                                    |
|                                        |                    |                         |                    | شماره و اعتبار گواهی قبولی:<br>230144 - 1402/02/26                                                                                                    |
| EP OF COMMERCE INDUSTRIES MILES AND    |                    |                         |                    | ردياب :                                                                                                    |
| لطفا کدملی و شماره تلفن همراه خودرا در |                    |                         |                    | وضعیت ردیاب : آنلاین                                                                                                    |
| زیر وارد و سپس ارسال نمایید.           |                    |                         | 8 روز دیگر)        | پایان اعتبار : 1401/01/26 (3                                                                                                    |
| 1234567890                             |                    |                         |                    | احرین موقعیت . ایران                                                                                                    |
| 09121234567                            |                    |                         |                    |                                                                                                    |
| ارسال                                  |                    |                         |                    |                                                                                                    |
|                                        |                    |                         |                    |                                                                                                    |
|                                        |                    |                         |                    |                                                                                                    |
|                                        |                    |                         |                    |                                                                                                    |
|                                        |                    | 0 <                     | Ш                  | 0 <                                                                                                    |

سایر امکانات برنامه:

در منو اصلی برنامه که قسمت بالا سمت چپ قابل درسترسی می باشد این گزینه ها قابل استفاده می باشند:

- گزارش ساعت رانندگی و توقف (AETR)
  - پيغام ها
  - ليست ناوگان
    - راهنما
    - خروج

در انتها نیز نسخه برنامه نشان داده می شود.

# ۱۹۵۵ ۱۹۵۵ ۱۹۵۸ ۱۹۵۵ ۱۳۵۹ ۱۳۵۹ ۱۹۵۵ ۱۳۵۹ ۱۳۵۹ ۱۹۵۵ ۱۹۵۹ ۱۹۵۹ ۱۹۵۵ ۱۹۵۹ ۱۹۵۹ ۱۹۵۹ ۱۹۹۹ ۱۹۹۹ ۱۹۹۹ ۱۹۹۹ ۱۹۹۹ ۱۹۹۹ ۱۹۹۹ ۱۹۹۹ ۱۹۹۹ ۱۹۹۹ ۱۹۹۹ ۱۹۹۹ ۱۹۹۹ ۱۹۹۹

### گزارش ساعت رانندگی و توقف (AETR):

در این گزارش با انتخاب پلاک ترانزیت و تاریخ شروع و پایان گزارش می توان ساعت رانندگی در هر کشور را به تفکیک روز مشاهده و با انتخاب هر روز در خروجی گزارش به جزییات آن دسترسی پیدا کرد. این امکان در عکس های زیر از چپ به راست

|                               | کشور محل رانندگی                          | تاریخ روز و مجموع<br>ساعات رانندگی روز |                                                                        | قابل مشاهده هستند.      |
|-------------------------------|-------------------------------------------|----------------------------------------|------------------------------------------------------------------------|-------------------------|
| 1936 ♥ ∩ Ø • <sup>1</sup> № 𝔅 | 1936 <sup>1</sup> ≙ X                     |                                        | 19:36 🗭 🎧 ⊘ 🔹                                                          | د کا کا کا 100%<br>AETR |
| AETR Report Area              | AETR Report A                             |                                        | AETR Re                                                                | port Area               |
| Plate number<br>26A879-10     | From 2022-1-20 _02                        | 2-1-22                                 | From 2022-1-2                                                          | 0 To 2022-1-22          |
| Erom 2022-1-20                | Date Driving Ti                           | ne                                     | Date                                                                   | Driving Time            |
|                               | 2022-01-20 6 H 30 r                       | nin 🗸                                  | 2022-01-20                                                             | 6 H 30 min              |
| 🛅 То 2022-1-22                | 2022-01-21 0 H 59 r<br>2022-01-22 0 H 0 m | nin v                                  | from to<br>10:59:50 12:35:35<br>13:07:56 14:33:36<br>16:57:53 19:40:17 | 1:36<br>1:26<br>2:43    |
| SHOW                          |                                           | _                                      | 19:46:35         20:31:50           2022-01-21                         | 0:45<br>0 H 59 min      |
|                               |                                           |                                        | 2022-01-22                                                             | 0 H 0 min               |
|                               |                                           |                                        |                                                                        | جزییات رانندگی روز      |
|                               |                                           |                                        |                                                                        |                         |
| III O <                       | III O                                     | <                                      | III (                                                                  | > <                     |

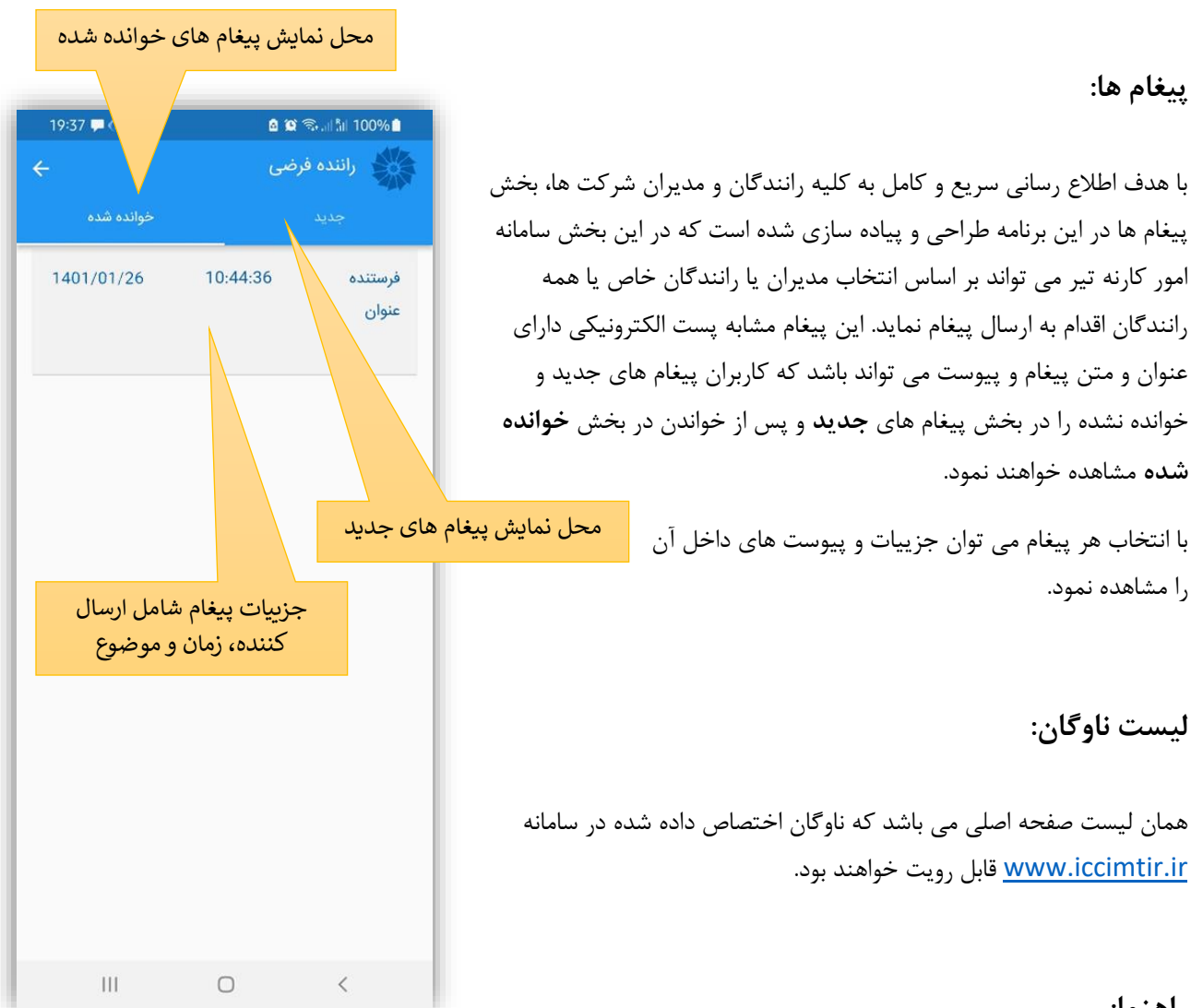

### راهنما:

اطلاعات و نحوه استفاه از نرم افزار دراین بخش قابل دسترسی می باشند.

### خروج:

در صورت نیاز به فعال سازی برنامه با شماره دیگر و یا عدم استفاده از برنامه در گوشی می توانید برای عدم دسترسی سایرین از این بخش از نرم افزار خارج شوید. ورود مجدد مستلزم فعال سازی با کد ملی و شماره موبایل مشابه انجه اولین بار انجام داده اید خواهد بود.